## 就业育人项目报名及立项流程

1.请您仔细阅读项目申报指南,并决定拟申报的项目类型;

2. 完成就业育人项目预报名, 网址如下: https://www.simapps.com/v2/act/career-edu

企业联系高校老师,经双方确认无误后,高校老师开始填写申报书,项目计划完成时间填写:2024年12月,申报书写好后发送企业对接人(没有指定企业对接人的,请联系并加微信18911150027),进行项目申报书的形式审查;

4.项目申报书打印后,完成相应学校二级学院及学校就业主管部门盖章后,扫描成彩色 PDF 电子版,文件命名格式为"项目类别-学校-老师姓名-申报书"后邮件发送到 simapps@163.com,邮件主题为"项目类别-学校-老师姓名-申报书";

5. 企业对申报书初审通过后,走协议流程:企业将协议模板发送给老师,老师将学校及项目信息填写后发给企业对接人,企业审核协议后转换成 PDF 格式发送给老师,由老师打印,协议一式四份,走学校盖章流程(盖章为学校公章/合同章),注意加盖尾页章及骑缝章。盖章后将协议扫描成彩色 PDF 电子版,并将文件命名格式为"项目类别-学校-老师姓名-协议"后邮件发送到 simapps@163.com,邮件主题为"项目类别-学校-老师姓名-协议";

6.将申报书盖章版原件1份、协议盖章版原件4份邮寄到:北京市海淀区永泰庄北路1号中 关村东升国际科学园1号楼C单元二层,胡国峰18911150027;

7. 企业将协议盖章并回寄给高校老师,请老师及时告知收件地址、收件人和手机号码。